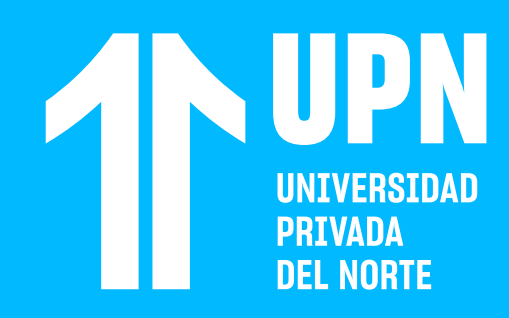

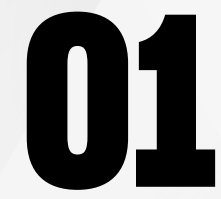

#### Ingresa a tu curso en **Blackboard.**

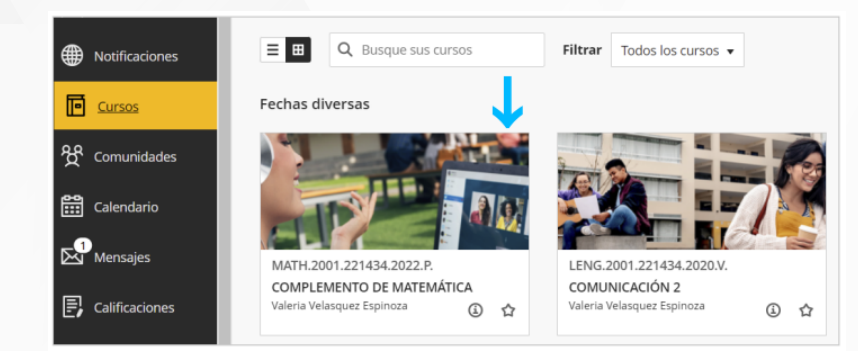

# VER LA LISTA DE Participantes Del curso

02

Haz clic en **Ver a los participantes de su** curso.

| Detalles y acciones |                                                                         |   |
|---------------------|-------------------------------------------------------------------------|---|
| අ                   | Lista<br>Ver a los participantes de su curso                            |   |
| $\oslash$           | Seguimiento del progreso (3)<br>Activado                                |   |
| <u>})</u>           | Blackboard Collaborate                                                  | , |
| §]!                 | Asistencia<br>Ver su asistencia                                         |   |
| ዮ                   | Grupos<br>Ver grupos para unirse                                        |   |
| Ŵ                   | Anuncios<br>Ver archivo                                                 |   |
| Þ                   | Libros y herramientas<br>Ver herramientas del curso y de la institución |   |

#### Podrás ver el nombre completo y rol de cada participante del curso (estudiante, docente, supervisor, entre otros).

También puedes enviarle **un mensaje en el curso.** Para ello, haz clic en el **ícono del participante** y luego en la **carta.** 

Lista Ualeria Velasquez Espinoza PROFESOR VIRTUAL UPN Valeria Velasquez Espinoza N00513878 Profesor Virtual UPN Nofesor Virtual UPN

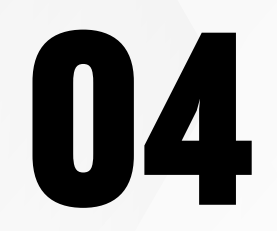

Puedes cambiar el tipo de vista de esta sección del curso entre **Vista de lista** o **Vista de menú.** 

| Lista |                            |  |  |  |
|-------|----------------------------|--|--|--|
|       |                            |  |  |  |
|       | Apellido 🗘                 |  |  |  |
| 0     | Valeria Velasquez Espinoza |  |  |  |
| 0     | Fernando Vidal             |  |  |  |

## ¿Tienes alguna consulta o incidente técnico en el Aula Virtual Blackboard?

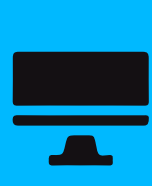

Revisa todas las guías y tutoriales disponibles en nuestro website.

### AQUÍ

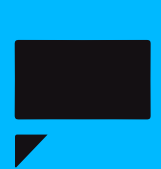

Revisa nuestra preguntas frecuentes o contacta a un asesor de soporte en Contacto UPN.

## AQUÍ